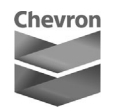

## How to review or update your personal data in Workday

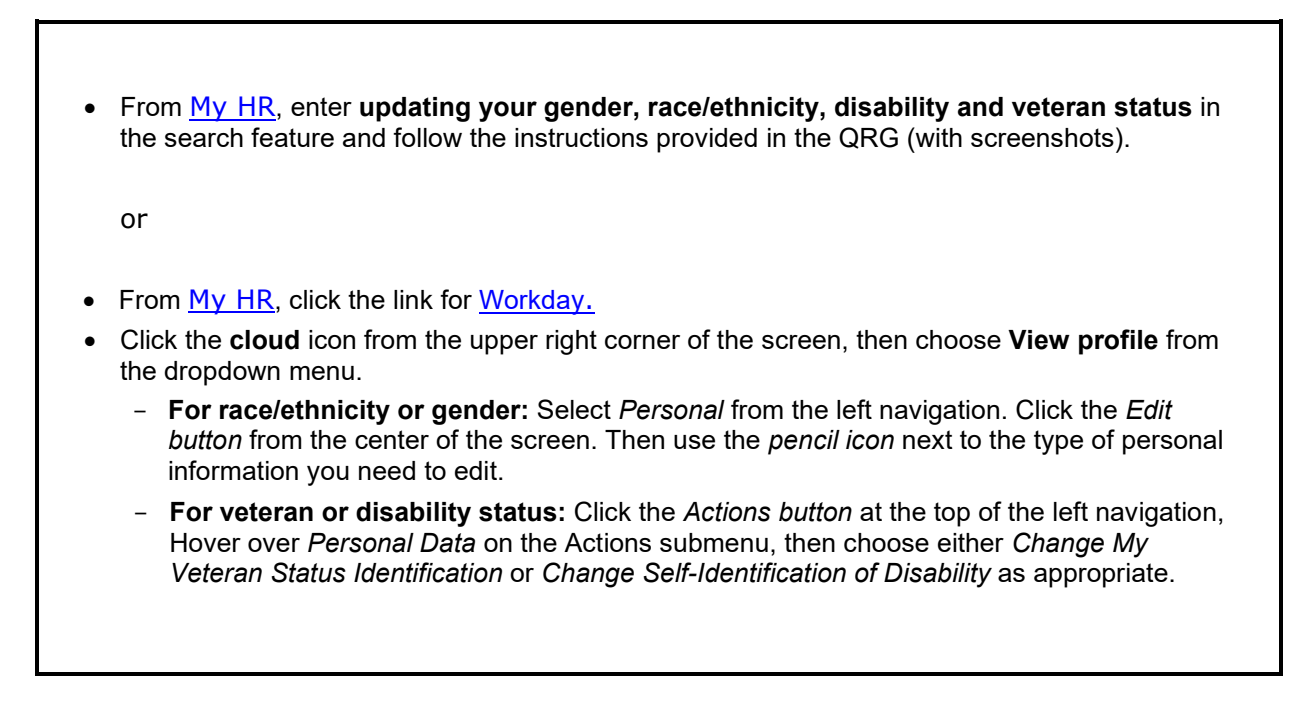